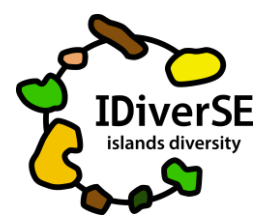

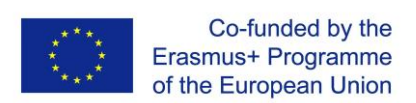

## Partilha do projeto com os alunos DESIGN THINKING COM A LUA

1. Visite o projeto OSOS: <u>https://portal.opendiscoveryspace.eu/en/osos-project/design-thinking-</u>

#### moon-859984

- 2. Desloque-se até ao final da página e clique em "view accelerator" para ver todas as fases do projeto e familiarizar-se com o que vai partilhar com os alunos;
- 3. Volte para: <u>https://portal.opendiscoveryspace.eu/en/osos-project/design-thinking-moon-859984</u>
- 4. Vá novamente ao final da página e selecione "copy". Na caixa de diálogo que vai aparecer, escolha copiar para a comunidade à sua escolha.
- 5. Aparecerá uma cópia do projeto que será sua;
- 6 Crie o número de cópias conforme o número de grupos de alunos da turma (em alternativa, pode criar uma cópia para cada aluno);
- 7. Na parte inferior da página clique em "share";
- 8. O link e o código que aparecem são as informações necessárias para partilhar com os alunos (serão diferentes para cada uma das cópias que criar), assim para cada grupo haverá um link e o um código diferente.

## Trabalhar no projeto

- Com o link e o código que partilhou, os alunos vão aceder a uma página de login. Cada grupo/aluno vai escolher um nome de utilizador e uma senha.

#### Sempre que os alunos voltam ao projeto, vão precisar do nome de utilizador e da senha!

- Certifique-se de que os alunos guardam essas informações para que possam voltar ao projeto sempre que quiserem.

Atenção: os alunos não se registam no portal como o professor! Eles fazem o seu login somente através do seu projeto, conforme explicado acima.

- Quando os alunos iniciam o projeto, devem seguir em cada fase todas as instruções, mas devem usar a sua criatividade para criar projetos que reflitam as suas ideias e personalidades.

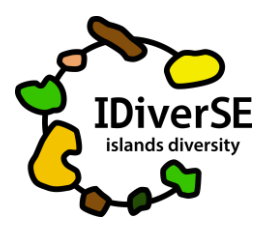

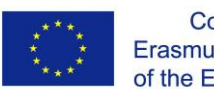

**Nota importante:** Na descrição da atividade, os alunos encontrarão a opção de nomear o projeto como "rascunho" ou "final". Enquanto o projeto está como "rascunho", só o professor e os seus alunos o podem visualizar. Logo que os alunos considerem que o seu projeto está completo e pronto para ser partilhado com os outros, devem nomeá-lo como "final" e assim qualquer pessoa que visite o portal o poderá ver.

# Acompanhe o que os alunos estão a fazer e dê-lhes feedback!

- Para ver os projetos dos alunos, faça o login no portal do OSOS: <u>http://portal.opendiscoveryspace.eu/en/osos;</u>
- Clique no seu nome no canto superior direito;
- No final da página, clique em "projects" e escolha o que pretende ver;
- Para ver o projeto, clique em "view project";
- Para dar feedback aos alunos, em vez de clicar em "view project", clique em "edit". Vai encontrar um espaço específico para o seu "feedback" depois de guardá-lo, os seus alunos vão poder ver o que escreveu, no espaço do projeto reservado aos alunos.

Se tiver alguma dúvida, não hesite em contactar: priscila@nuclio.pt